## **Occurrence Screening (QAO) Setup Checklist**

| ACTIVITY                                                                                                    | STATUS | RESPONSIBLE | COMMENTS |
|----------------------------------------------------------------------------------------------------|--------|-------------|----------|
|                                                                                                    |        |             |          |
| <ol> <li>At implementation, the Package Setup<br/>Menu in the Occurrence Screen Manager<br/>Menu should be used to set up site-<br/>specific data. The Clinical Monitoring<br/>System Site Parameters Edit option<br/>should also be utilized and the fields<br/>populated. The easiest method of<br/>entering all the site parameters is to use<br/>the Combined Site Parameters Edit [QAQ<br/>SITE PARAMETERS] option in the QM<br/>Manager menu [QAQ MANAGER].<br/>Instructions concerning the entry of this<br/>data are contained in the Occurrence<br/>Screen User Manual.</li> </ol> |        |             |          |
| <ol> <li>Package Setup Menu         <ul> <li>A. Reasons for Clinical Referrals</li> <li>1) This option allows adding, editing, deleting of the reasons for clinical referral associated with each screen. These reasons appear in the clinical reviewer edit and on Part I of the Clinical Reviewer Worksheet.</li> <li>2) The option also allows the manager to design a "reason for referral" list for every VAMC-specific screen.</li> </ul> </li> </ol>                                                                                                    |        |             |          |

| ACTIVITY                               | STATUS | RESPONSIBLE | COMMENTS |
|----------------------------------------|--------|-------------|----------|
|                                        |        |             |          |
|                                        |        |             |          |
| 3. Package Setup Menu                  |        |             |          |
| A. Site Parameters                     |        |             |          |
| 1) Option used to enter/edit site      |        |             |          |
| parameters for Occurrence Screen       |        |             |          |
| Parameters contain                     |        |             |          |
| B. Peer Review Days – allowable        |        |             |          |
| number of days between completion      |        |             |          |
| of clinical review and completion of   |        |             |          |
| peer review                            |        |             |          |
| C. Management Review Days – number     |        |             |          |
| of days between completion of          |        |             |          |
| clinical review and completion of      |        |             |          |
| management review                      |        |             |          |
| D. Min Time Between Logout & Adm –     |        |             |          |
| minimum time, in hours, between a      |        |             |          |
| disposition logout and an admission.   |        |             |          |
| Time used when auto enrolling          |        |             |          |
| admissions with 3 days following       |        |             |          |
| unscheduled ambulatory care visits     |        |             |          |
| E. Clinical Worksheet Part I – Part I  |        |             |          |
| contains list of primary reasons for   |        |             |          |
| clinical referral                      |        |             |          |
| F. Auto-Print Clinical Worksheets – do |        |             |          |
| you want worksheets printed            |        |             |          |
| automatically                          |        |             |          |
| G. Allow Multi Patient Selection –     |        |             |          |
| entering yes will allow selection of   |        |             |          |
| several patients for editing           |        |             |          |
| H. Surgery Package Installed – surgery |        |             |          |
| package must be running at your site.  |        |             |          |

|       | ACTIVITY                                | STATUS | RESPONSIBLE | COMMENTS |
|-------|-----------------------------------------|--------|-------------|----------|
|       |                                         |        |             |          |
|       |                                         |        |             |          |
|       | Entering Yes will allow auto enroll to  |        |             |          |
| т     | Sclast Scheduled Admission Clinic       |        |             |          |
| 1.    | contains the clinic that is used to     |        |             |          |
|       | schedule patient admissions             |        |             |          |
| T     | Default OS Device – field contains      |        |             |          |
|       | default printer for occurrence screen   |        |             |          |
| K.    | Multi Divisional OS Facility – enter    |        |             |          |
|       | ves if site is multi divisional         |        |             |          |
| L.    | Select OS Hospital Division – if        |        |             |          |
|       | answer to above parameter is yes, you   |        |             |          |
|       | will name each hospital division        |        |             |          |
|       | followed by the auto enroll device for  |        |             |          |
|       | that division                           |        |             |          |
| 4. Pa | ckage Setup Menu                        |        |             |          |
| A.    | Treating Specialty Care Types           |        |             |          |
| B.    | Option used to enter/edit care type     |        |             |          |
|       | designations for user selected treating |        |             |          |
|       | specialties                             |        |             |          |
| 5. VA | AMC Specific Screens                    |        |             |          |
| A.    | Option used to enter site specific      |        |             |          |
|       | screens in the range 201-999.99.        |        |             |          |
| 6. Ba | ckground Job                            |        |             |          |
| A.    | QAM Tasked – auto enroll every (q)      |        |             |          |
|       | daily.                                  |        |             |          |